### UWL: Shopping cart- Workflow/Approval process

Section Navigation
<u>Purpose</u>
<u>Procedure</u>

## Purpose Next Section Top

Use this procedure to approve, reject, or edit a shopping cart.

### Trigger

Perform this procedure when there is a shopping cart that needs to be reviewed.

#### Menu Path

Use the following menu path to access the transaction: N/A.

#### **Helpful Hints**

There are multiple levels of approvals for shopping carts - Manager and Fiscal Approver The manager can approve, reject, or edit the shopping cart. The Fiscal Approver can only approve or reject the shopping cart by line item, but cannot edit the shopping cart. This example shows both levels of approval.

# Procedure Previous Section Top

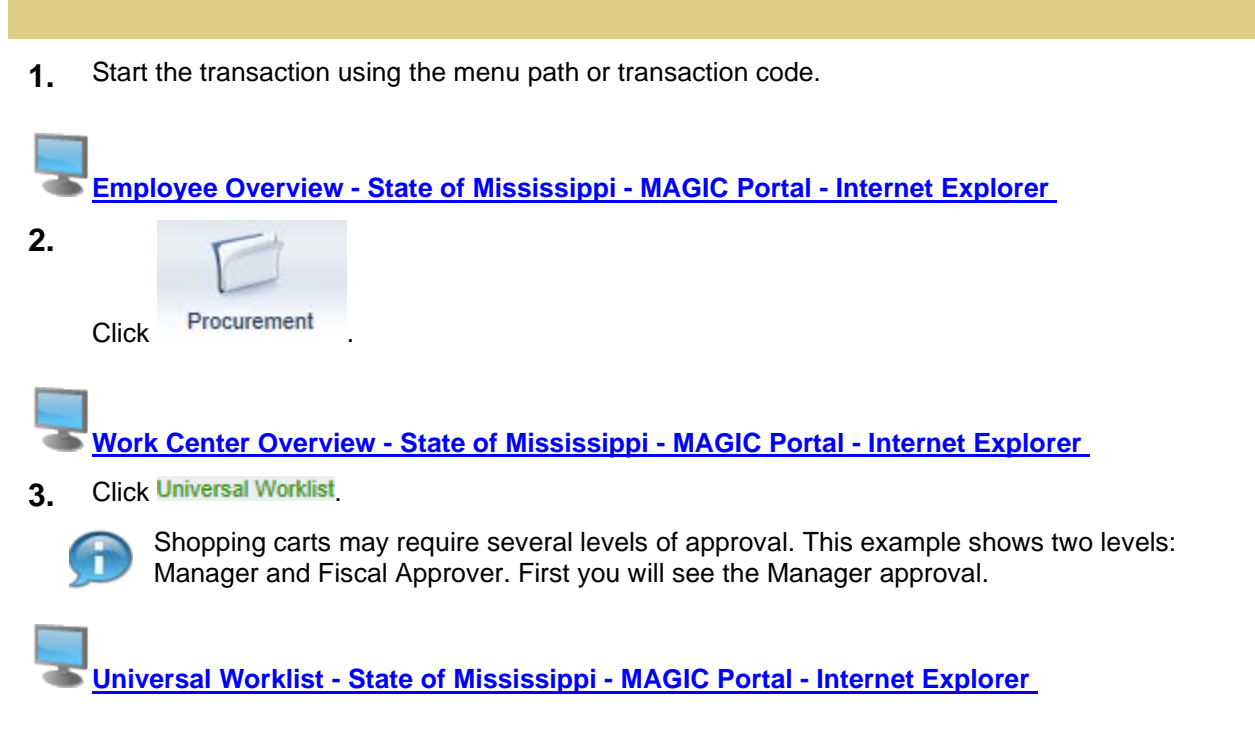

- **4.** Click 🗭.
- 5. Click Complete Shopping Cart 1000010302 with Value 1.000.00 USD to open the shopping cart.

Shopping Cart - State of Mississippi - MAGIC Portal

6. Click Approve

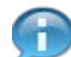

After reviewing the shopping cart, the Manager can either **Approve**, **Reject**, or **Edit** it by clicking the appropriate button.

To reject the shopping cart, first add a note in the **Approval Note** field that includes the reason it is being rejected. Finally, click **Reject**.

The Edit option allows you to open the shopping cart and make edits before approving.

Shopping Cart - State of Mississippi - MAGIC Portal

7. Click Display / Edit Agents to see who the next approver is.

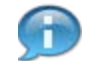

The shopping cart has been approved by the Manager and is now routed to the Fiscal Approver.

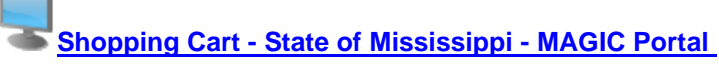

- 8. Click Shavla SRM; Cieon SRM to view the next approver's user ID.
  - Shopping Cart State of Mississippi MAGIC Portal
- 9. Click Close

Shopping Cart - State of Mississippi - MAGIC Portal - Internet Explorer

**10.** Click to close the shopping cart.

Universal Worklist - State of Mississippi - MAGIC Portal - Internet Explorer

**11.** Click Log off to log off as the Manager.

Work Center Overview - State of Mississippi - MAGIC Portal - Internet Explorer

12. Click Universal Worklist

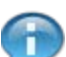

Next you will see the Fiscal Approver's approval steps.

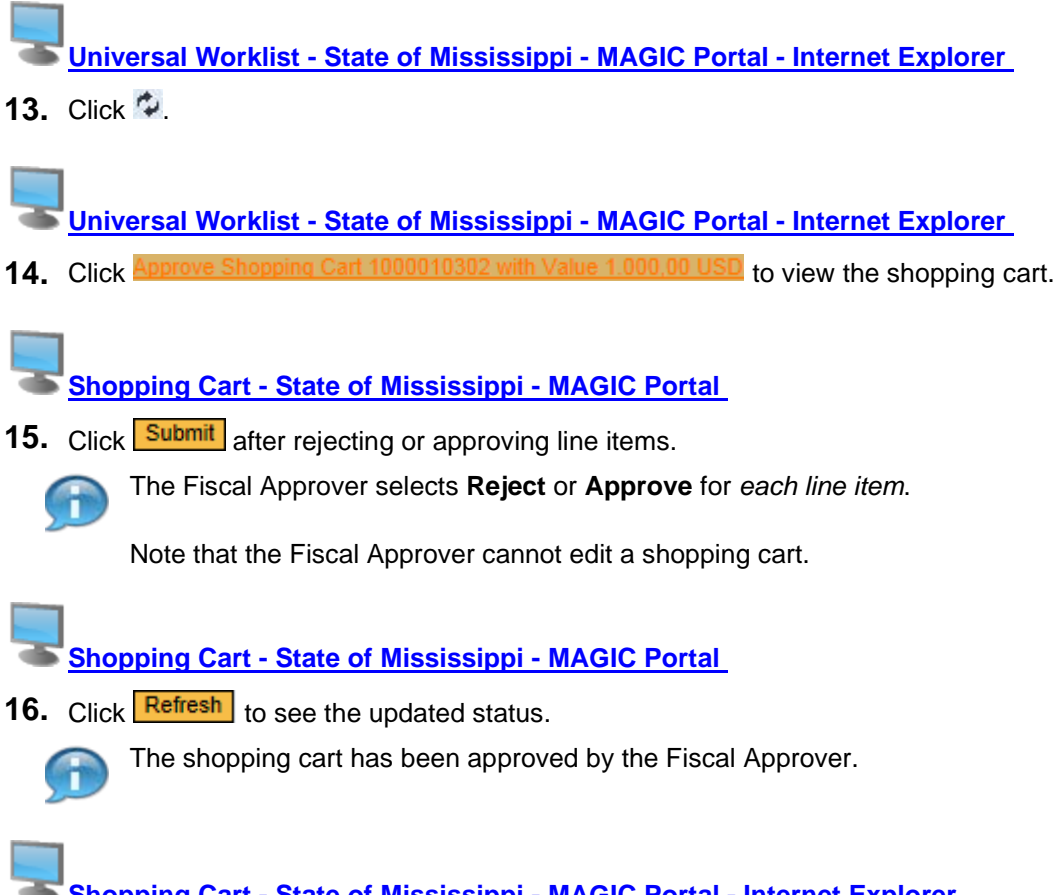

Shopping Cart - State of Mississippi - MAGIC Portal - Internet Explorer

**17.** Click **to** exit the transaction.

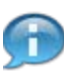

The shopping cart status changes to Approved.